## 静岡がんセンター無料Wi-Fi 接続ガイド

#### SSID:SCC\_Free\_Wi-Fi / パスワード:sccfreewifi

#### 無料Wi-Fi接続ページから認証手続きを行ってください。

# ご利用にあたって 本サービスを利用するための機器の設定や接続

- 本サービスを利用するための機器の設定や接続の手続きは利用される方ご自身で 行っていただけますよう、お願いいたします。ご利用に関するお問い合わせや 個別サポートに対応することができかねるため、ご了承ください。
- 機器の貸出は行っていないため、お手持ちの機器をご利用ください。
- ・ 画面やアイコンは、端末の機種や設定などにより、下記の例と異なることがあります。

### 1. Wi-Fi 接続ページを開く

端末のWi-Fiをオンにして、ネットワーク一覧から SCC\_Free\_Wi-Fi もしくは SCC\_Free\_Wi-Fi(security)を選択します。 次に、任意のブラウザを起動すると、接続ページが開きます。

※ SCC\_Free\_Wi-Fi(security)は、セキュリティに配慮し、通信の暗号化を行っております。

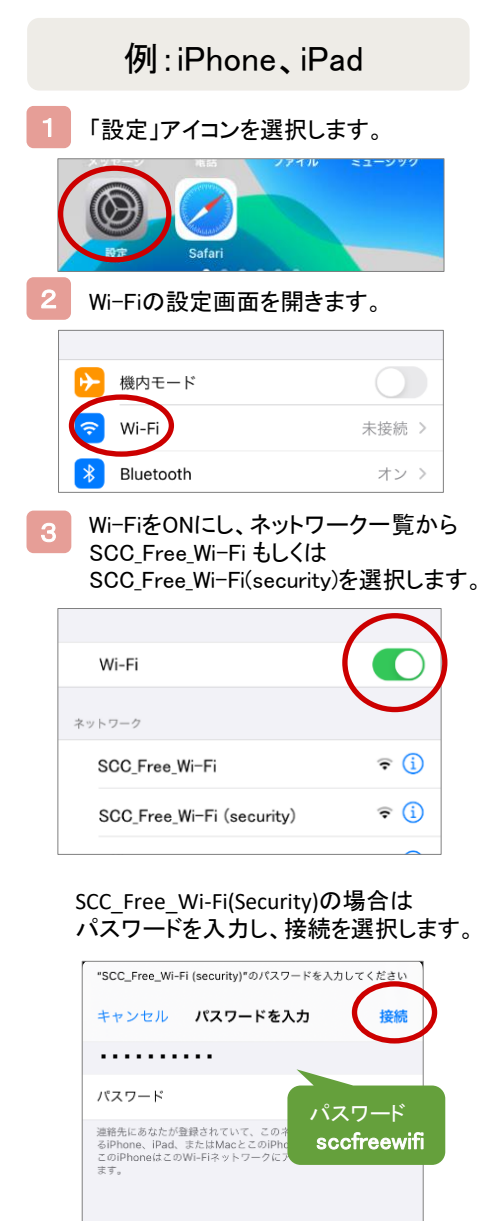

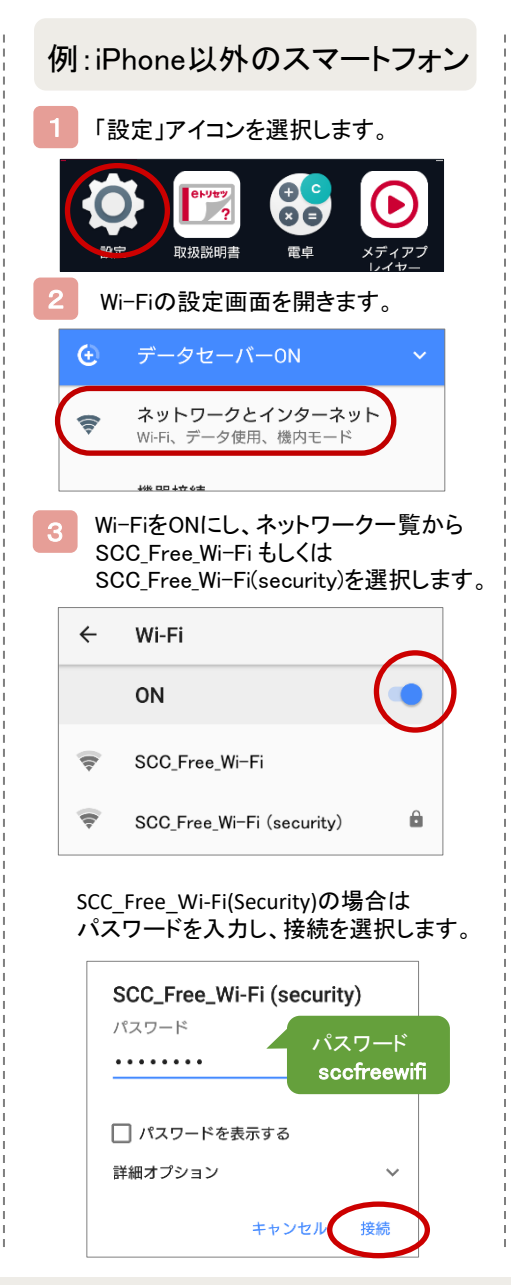

裏面に続きます

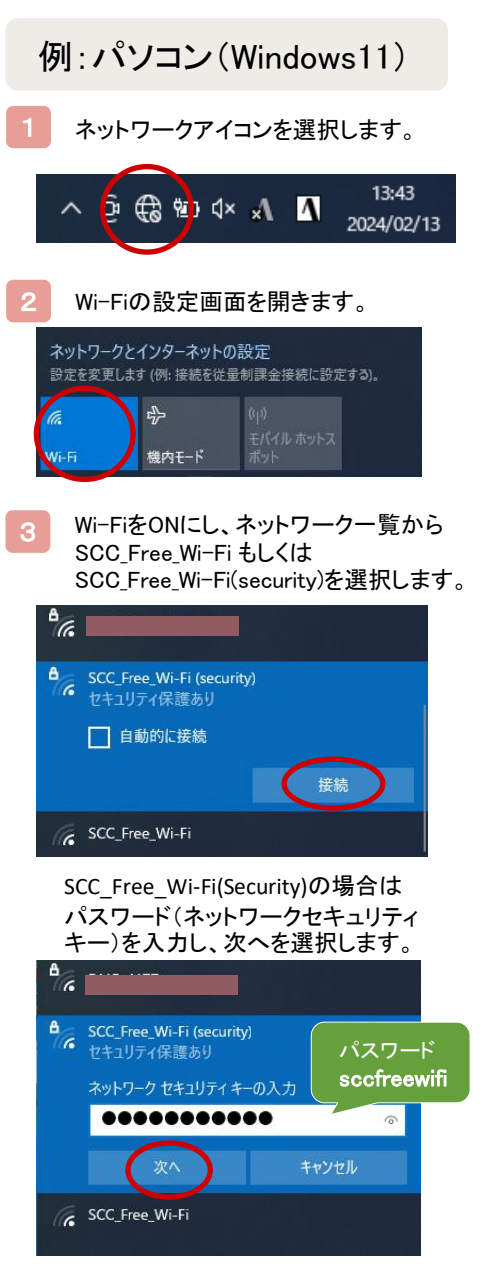

認証手続き完了後、6時間 ご利用いただけます。

それ以降もご利用になる場合は 再度、認証手続きをお願いします。

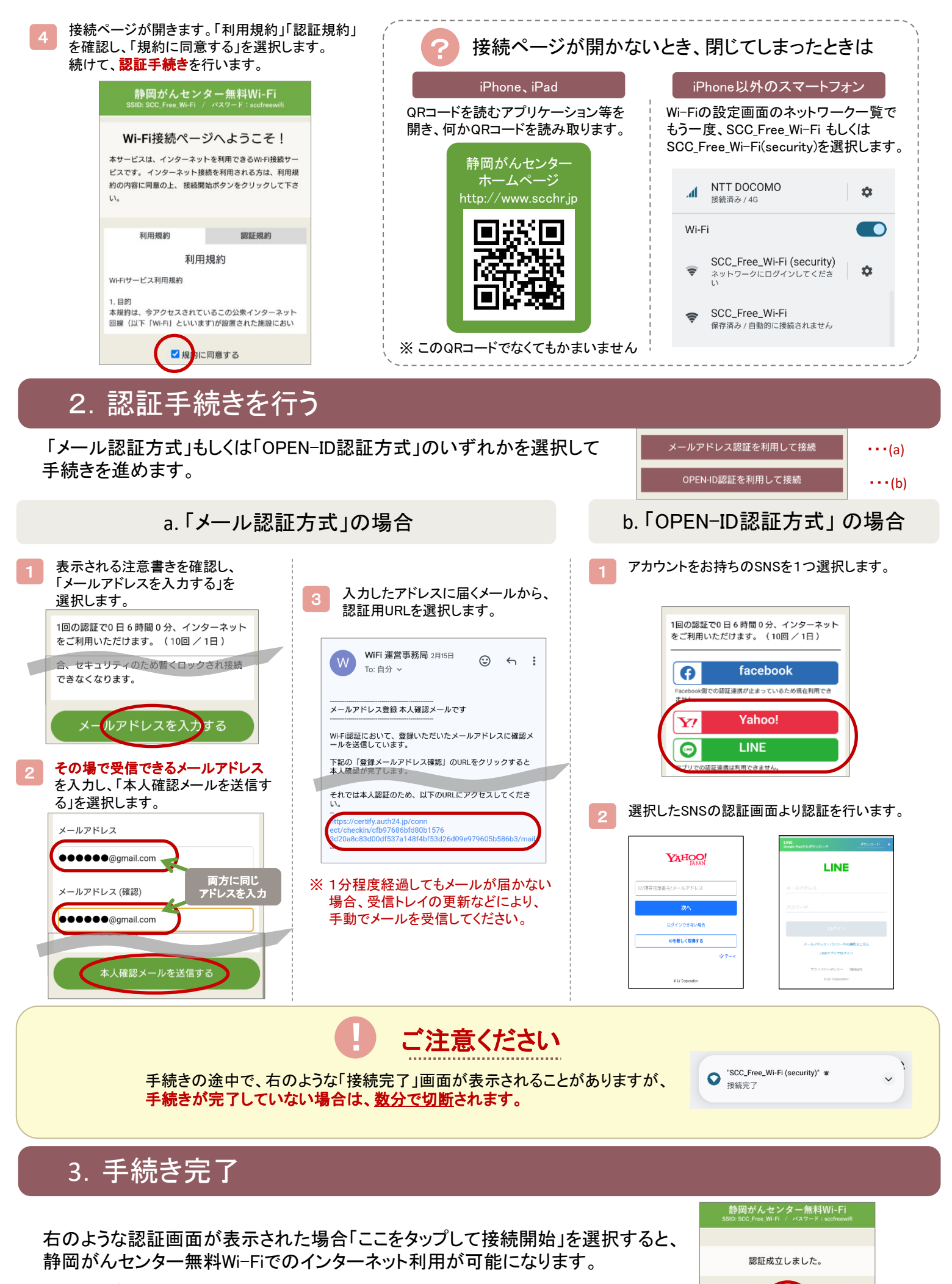

※ 画面が一瞬しか表示されない場合、選択しなくても利用可能です。

妾続開始

ここをタップして